## VAS

If the value added service (VAS) is activated for the selected catalog, and values are added to the seller, you can update VAS for any of the orderlines. To do so, click **VAS** next to the orderline, or select the ones you want to update, then click **VAS**, the following window appears:

|            | Manage VAS |        |      | × |
|------------|------------|--------|------|---|
| SELECT VAS |            |        |      |   |
| Select VAS |            |        | ~    |   |
|            |            |        |      |   |
|            |            |        |      |   |
|            |            |        |      |   |
|            |            |        |      |   |
|            |            |        |      |   |
|            |            |        |      |   |
|            |            |        |      |   |
|            |            |        |      |   |
|            |            |        |      |   |
|            |            |        |      |   |
|            |            |        |      |   |
|            |            |        |      |   |
|            |            | CANCEL | SAVE |   |
|            |            |        |      |   |

Select the VAS you want, the value is added as shown in the below example:

|              | Manage VAS      | ×    |
|--------------|-----------------|------|
| VAS1 (SVAS2) |                 | ~    |
| APPLIED VAS  | ADDITIONAL INFO |      |
| × VAS2       |                 |      |
|              |                 |      |
|              |                 |      |
|              |                 |      |
|              | CANCEL          | SAVE |

You can click  ${\bf X}$  next to the VAS you want to delete. If adding additional information is needed, the field is active. Click  ${\bf Save}.$ 

If special VAS is added to the catalog, sizes are listed and you can enter a value next to each size. The window appears as shown in the below example:

|             |    |     | Manage VAS     |        |    |      |
|-------------|----|-----|----------------|--------|----|------|
| SELECT VAS  |    |     |                |        |    | ~    |
| 101         |    |     |                |        |    |      |
| APPLIED VAS |    | ,   | DDITIONAL INFO |        |    |      |
| X VAS1      |    |     |                |        |    |      |
|             |    |     |                |        |    |      |
|             |    |     |                |        |    |      |
|             |    |     |                |        |    |      |
| DAT         |    |     |                |        |    |      |
| 6           | 6- | 8   | 7              | 9      | 7. |      |
| 0           | 0  | 0   | 0              | 0      | 0  |      |
| 10          | 8- | 10- | 11-            | 11     | 12 |      |
| 0           | 0  | 0   | 0              | 0      | 0  |      |
|             |    |     |                | CANCEL |    | SAVE |
|             |    |     |                |        |    |      |

Enter the value you want against each size then click  ${\bf Save}.$